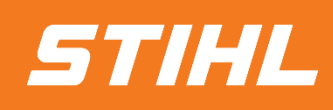

# Scheduling Agreement Release (Ariba SCC)

- Supplier Guide -

SAP Ariba

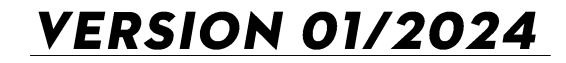

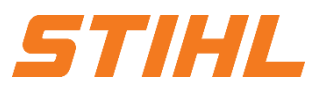

### Table of Content

- 1. Scheduling agreement processing
- 2. Delivery schedule portal use
  - 2.1 General Information
  - 2.2 Structure and versioning of scheduling agreements
  - 2.3 Search & identify scheduling agreement by purchase order type
  - 2.4 Search & identify scheduling agreement by material number
- 3. Advanced Shipping Notifiaction (ASN)
  - 3.1 General Information
  - 3.2 Create and submit shipping notification
  - 3.3 Create Shipping Nfotifiaction for multiple scheduling agreement call-offs/orders
- 4. Goods receipt

### **SAP ARIBA – SCHEDULING AGREEMENT RELEASE**

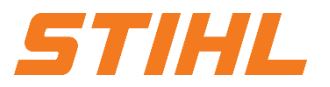

#### 1. Scheduling agreement processing

In this chapter you will learn more about...

... the general handling of scheduling agreements and delivery schedules ... the scheduling agreement process / scheduling agreement workflow ... the scheduling agreement documents ... the different types of integration / automation

### SAP ARIBA – SCHEDULING AGREEMENT RELEASE

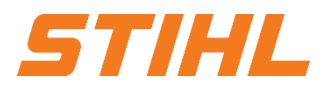

#### 1. Scheduling agreement processing

The scheduling agreement is a form of framework agreement in which materials are procured on predetermined dates within a certain period of time.

#### **Definition Delivery schedule:**

A scheduling agreement is a purchasing document that contains schedule lines specifying quantities and dates for specific deliveries of a material (not in scope).

#### **Definition Scheduling agreement release:**

Scheduling agreement release is a release of schedule lines within the scheduling agreement.

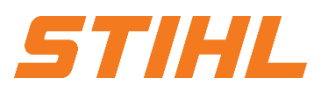

### 1. Scheduling agreement processing

#### Use cases of scheduling agreement:

- The prices and conditions are agreed for the period (horizon)
- The quantity should cover the horizon requirement
- Smaller quantities are requested on a "planned" basis
- Delivery is on an "ASAP" basis\* (short-term or immediate)
- The medium to long-term demand is also communicated in the assessment or in the forecast horizon

#### Advantages of a delivery schedule:

- Better visibility of the availability of the offer
- Greater transparency for suppliers with regard to the long-term and short-term requirements of their customers

# SAP ARIBA – SCHEDULING AGREEMENT RELEASE

### 1. Scheduling agreement processing

#### Scheduling agreement – Workflow:

- 1. STIHL carries out a planning run (MRP). This automatically generates scheduling agreement call-offs.
- STIHL forwards the delivery schedule call-off to the supplier via the SAP Business Network. The supplier delivers the ordered goods.
- 3. STIHL receives the ordered goods.

#### **Notification:**

Order confirmations and invoices are not part of the SAP Business Network.

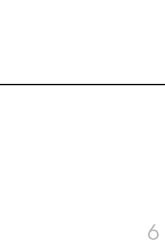

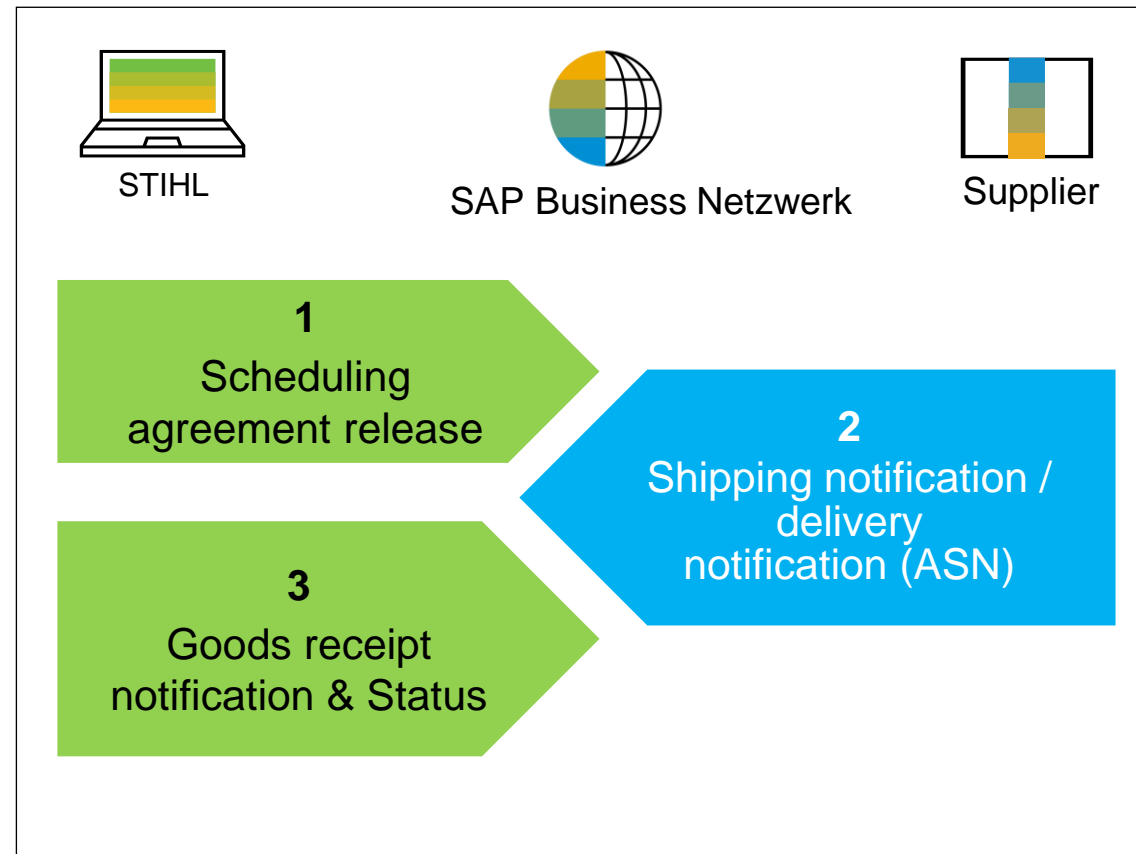

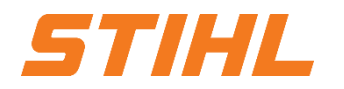

# SAP ARIBA – SCHEDULING AGREEMENT RELEASE

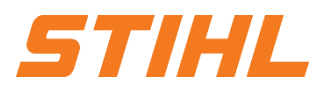

### **1. Scheduling agreement processing**

| Document                                         | Description                                                                                                    |
|--------------------------------------------------|----------------------------------------------------------------------------------------------------|
| Scheduling<br>Agreement                          | Defines releases of quantities and dates for the desired transports for a specific period of time                                                                                                    |
| Lieferavis (Advanced<br>Shipping Notice;<br>ASN) | Header Article and packaging details<br>A shipping notification is a document from a supplier to STIHL that contains details of an upcoming delivery.<br>Structure<br>An extended shipping notification consists of a document header and a number of items. It can also contain<br>packaging information. The header contains data that is valid for all items and packages.                                                                                                    |
| Handling Unit (HU)                               | A handling unit is a physical unit consisting of packaging material (load carrier/packaging material) and the goods it contains. A handling unit is always a combination of products and packaging material. All information contained in the product items, e.g. batches, always remains available via the handling unit. Handling units can be nested and you can create a new handling unit from several handling units.                                                                                                    |
| Supplier Batch ID<br>(supplier batch)            | The supplier batch is relevant for finished products that are batch-managed by STIHL. In the work order, however, the supplier can also use his own batch numbers for a finished product in addition to the customer batch number. The supplier's batch number can be used to uniquely identify a specific batch of finished product. For example, until the customer has defined a customer batch number for this batch in their ERP system. In the work order, the supplier can assign a supplier batch number to a finished product quantity. |
| Goods receipt                                    | Confirmation of receipt of the final product by the customer.                                                                                                    |

### SAP ARIBA – SCHEDULING AGREEMENT RELEASE

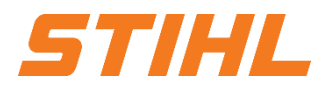

### 1. Scheduling agreement processing

SAP Business Network makes it possible to work / integrate with the system in different modes.

#### **Portal:**

As a supplier, you work online in your supplier account and send ASNs (shipping notifications) manually.

#### **Complete Systemintegration:**

With SAP Business Network you can integrate your backend system into the SAP Business Network. For details, please contact supplier.ariba@stihl.com.

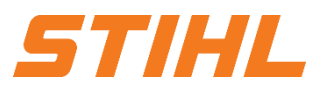

### Table of Content

1. Scheduling agreement processing

### 2. Delivery schedule portal use

- 2.1 General Information
- 2.2 Structure and versioning of scheduling agreements
- 2.3 Search & identify scheduling agreement by purchase order type
- 2.4 Search & identify scheduling agreement by material number
- 3. Advanced Shipping Notifiaction (ASN)
  - 3.1 General Information
  - 3.2 Create and submit shipping notification
  - 3.3 Create Shipping Nfotifiaction for multiple scheduling agreement call-offs/orders
- 4. Goods receipt

# SAP ARIBA – SCHEDULING AGREEMENT RELEASE

#### 2. Delivery schedule portal use

In this chapter you will learn more about...

... the components of scheduling agreements

... the structure and versioning of scheduling agreements

... how scheduling agreements and delivery schedules are managed

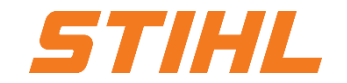

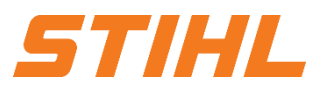

### Table of Content

1. Scheduling agreement processing

### 2. Delivery schedule portal use

- 2.1 General Information
- 2.2 Structure and versioning of scheduling agreements
- 2.3 Search & identify scheduling agreement by purchase order type
- 2.4 Search & identify scheduling agreement by material number
- 3. Advanced Shipping Notifiaction (ASN)
  - 3.1 General Information
  - 3.2 Create and submit shipping notification
  - 3.3 Create Shipping Nfotifiaction for multiple scheduling agreement call-offs/orders
- 4. Goods receipt

# SAP ARIBA – SCHEDULING AGREEMENT RELEASE

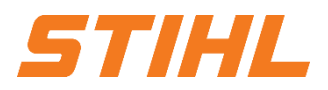

# **2. Delivery schedule portal use** 2.1 General Information

#### Schedule line control:

The schedule line control defines three "zones" (as a rule, these have commercial effects).

Firm Zone (Zone 1): Produktion release Trade-Off-Zone (Zone 2): Material release Planning zone (Zone 3): Forecast

Releases in this zone are binding.

In the event of cancellation, the supplier is entitled to invoice both the production and material costs. Scheduling agreement schedule lines in this area instruct the supplier that he can procure the materials required for production.

In the event of cancellation, the supplier is entitled to invoice only the material costs.

Calls in this planning/forecast zone are informative.

There is no obligation on the part of STIHL.

# SAP ARIBA – SCHEDULING AGREEMENT RELEASE

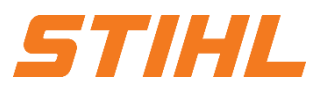

# **2. Delivery schedule portal use** 2.1 General Information

#### **Overview of user interactions for scheduling agreement releases:**

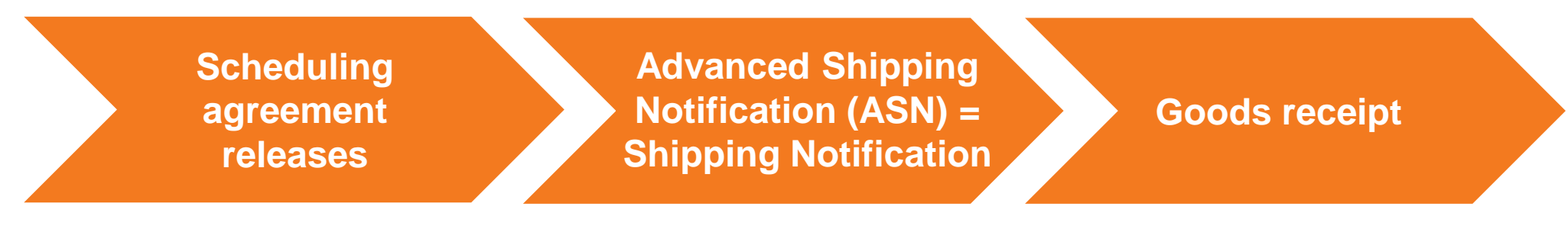

- Search and identify scheduling agreement
- Header level
- Line level
- Scheduling agreement versions

- Create Shipping Notice (ASN)
- Submit shipping notice

Goods receipt

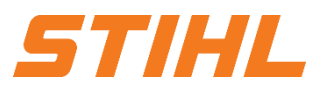

### **Table of Content**

1. Scheduling agreement processing

### 2. Delivery schedule portal use

2.1 General Information

### 2.2 Structure and versioning of scheduling agreements

- 2.3 Search & identify scheduling agreement by purchase order type
- 2.4 Search & identify scheduling agreement by material number

### 3. Advanced Shipping Notifiaction (ASN)

- 3.1 General Information
- 3.2 Create and submit shipping notification
- 3.3 Create Shipping Nfotifiaction for multiple scheduling agreement call-offs/orders

4. Goods receipt

### SAP ARIBA – DER LIEFERPLANABRUF

# 2. Delivery schedule portal use2.2 Structure and versioning of scheduling agreements

Header level: The data of the header level are

- Document typ, status, number and version.
- 2 From information (STIHL) / To information (supplier).

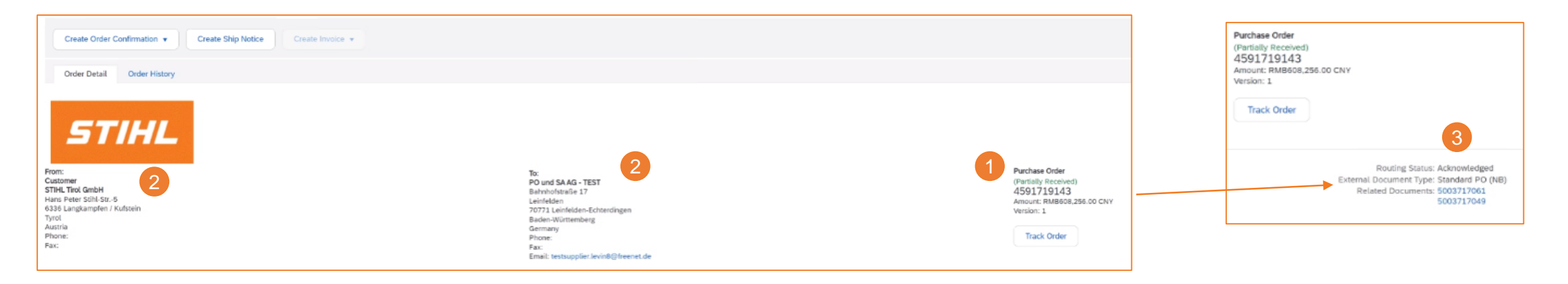

### **3** Status of the forwarding.

# SAP ARIBA – SCHEDULING AGREEMENT RELEASE

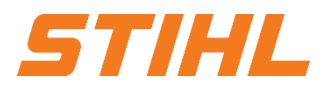

**2. Delivery schedule portal use** 2.2 Structure and versioning of scheduling agreements

- 4 Shipping / invoice address.
- The processing and retrieval history is available on the corresponding tabs.
- 6 Contact person for this delivery schedule release on the STIHL side.

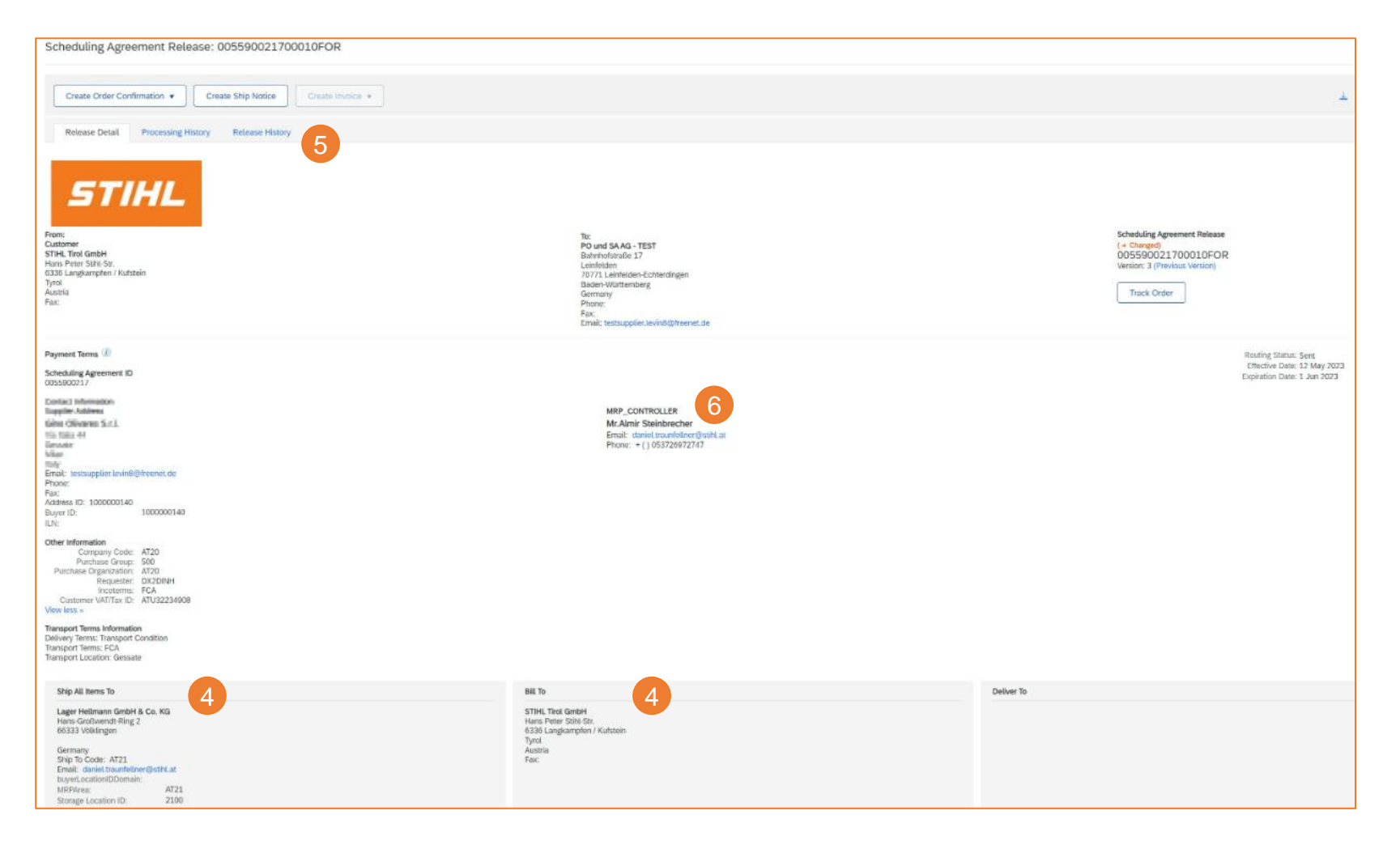

## SAP ARIBA – SCHEDULING AGREEMENT RELEASE

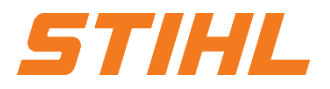

# 2. Delivery schedule portal use2.2 Structure and versioning of scheduling agreements

**Scheduling agreement versions:** Please note that there are different versions of scheduling agreement releases, depending on whether the customer has already sent a release change to the SAP Business Network.

**O** Notice: Older versions can be displayed by clicking on the "**Previous Version**" hyperlink.

1 To see the changes to the call-offs, click on "Release History".

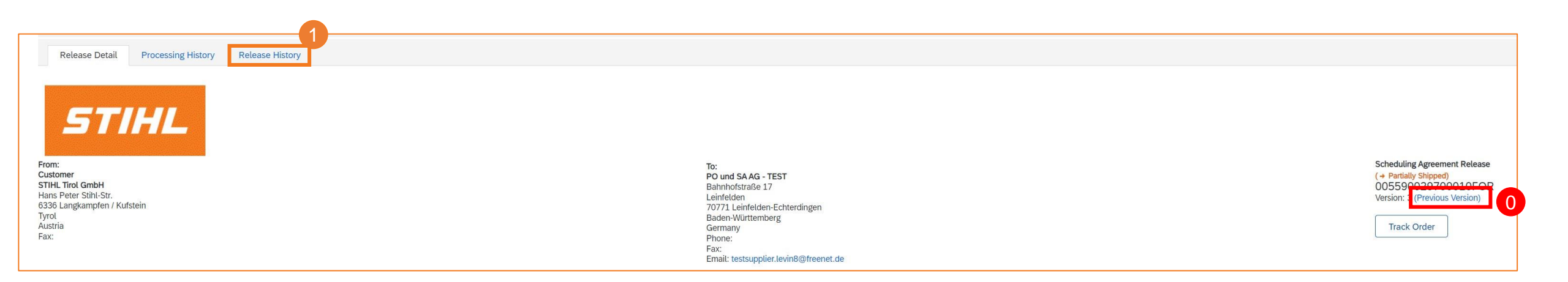

# SAP ARIBA – SCHEDULING AGREEMENT RELEASE

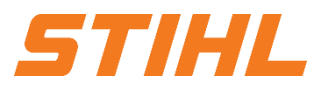

2. Delivery schedule portal use2.2 Structure and versioning of scheduling agreements

2 Click on "**Compare**" and select the version you want to compare.

Ou can also compare two older versions by selecting a different version and clicking "Compare" again. As a result, version 3 is compared with version 2.

| Release Detail                                                 | Processing History Release History |
|----------------------------------------------------------------|------------------------------------|
| Compare<br>Release Type:<br>Scheduling Agreement I<br>Releases | Forecast<br>0: 0055900297          |
| Version ↓                                                      | Submitted On                       |
| 3                                                              | 7 Jun 2023 6:54 AM CEST            |
| O 2                                                            | 7 Jun 2023 6:34 AM CEST            |
| 0 1                                                            | 6 Jun 2023 3:17 PM CEST            |
| 492.93                                                         |                                    |

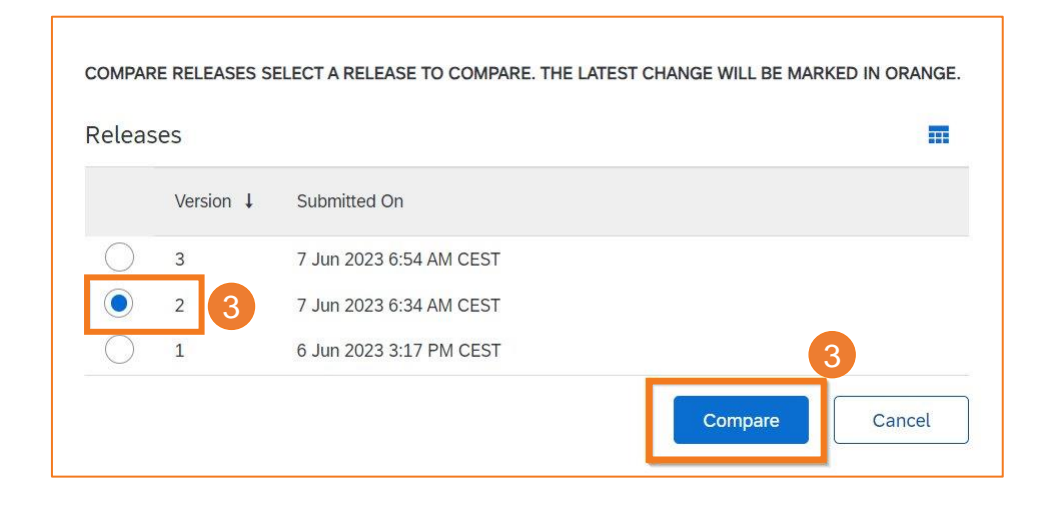

# SAP ARIBA – SCHEDULING AGREEMENT RELEASE

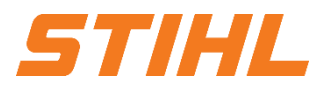

# 2. Delivery schedule portal use2.2 Structure and versioning of scheduling agreements

5 The changes are marked with "Edited".

The data of the newer version is highlighted in orange and the data of the older version is crossed out.

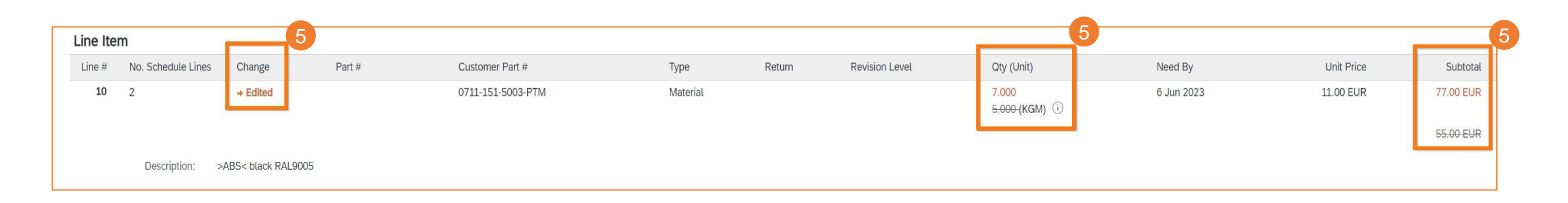

# SAP ARIBA – SCHEDULING AGREEMENT RELEASE

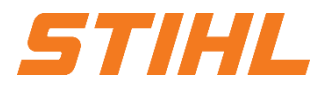

# 2. Delivery schedule portal use2.2 Structure and versioning of scheduling agreements

Item level: The "Line Item" section contains detailed information on the obligations, including information on the release and amount of the obligations.

| Line # | No. Schedule Lines                    | Part #                     | Customer Part #   | Туре     | Return | Revision Level | Qty (Unit)    | Need By  |  |  |  |  |
|--------|---------------------------------------|----------------------------|-------------------|----------|--------|----------------|---------------|----------|--|--|--|--|
| 10     | 2                                     |                            | 0711-151-5003-PTM | Material |        |                | 7.000 (KGM) 🛈 | 6 Jun 20 |  |  |  |  |
|        | Description: >ABS< blac               | k RAL9005                  |                   |          |        |                |               |          |  |  |  |  |
|        | Status                                |                            |                   |          |        |                |               |          |  |  |  |  |
|        | 7.000 Unconfirmed                     |                            |                   |          |        |                |               |          |  |  |  |  |
|        | Control Keys                          |                            |                   |          |        |                |               |          |  |  |  |  |
|        | Order Confirmation: allowed           |                            |                   |          |        |                |               |          |  |  |  |  |
|        | Ship Notice: allowed                  |                            |                   |          |        |                |               |          |  |  |  |  |
|        | Invoice: is not ERS                   |                            |                   |          |        |                |               |          |  |  |  |  |
|        | Release Information                   |                            |                   |          |        |                |               |          |  |  |  |  |
|        | Previous Pa                           | cking Slip ID: ASN0297     |                   |          |        |                |               |          |  |  |  |  |
|        | Previous Ship                         | Notice Date: 8 Jul 2023 12 | 2:00 PM CEST      |          |        |                |               |          |  |  |  |  |
|        | End                                   | of Firm Zone: 17 Jun 2023  | 1:00 PM CEST      |          |        |                |               |          |  |  |  |  |
|        | End of Ti                             | adeoff Zone: 27 Jun 2023   | 1:00 PM CEST      |          |        |                |               |          |  |  |  |  |
|        | Release Type: Forecast                |                            |                   |          |        |                |               |          |  |  |  |  |
|        | Information on Chin Mation (Optional) |                            |                   |          |        |                |               |          |  |  |  |  |

# SAP ARIBA – SCHEDULING AGREEMENT RELEASE

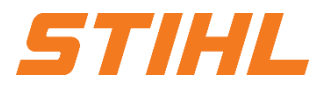

# 2. Delivery schedule portal use2.2 Structure and versioning of scheduling agreements

2 Schedule lines (scheduling agreement delivery schedules) for items contain the date and quantity.

3 The commitment level of the schedule lines indicates one of three zones.

| S | chedule Lines   |                 | 2                        | 2         |                 |                              |                                 |                                 | 3                   |                  |
|---|-----------------|-----------------|--------------------------|-----------|-----------------|------------------------------|---------------------------------|---------------------------------|---------------------|------------------|
|   | Schedule Line # | Shipment Status | Delivery Date            | Ship Date | Quantity (Unit) | Customer Proposed Qty (Unit) | Customer Proposed Delivery Date | Cumulative Scheduled Qty (Unit) | Received Qty (Unit) | Commitment Level |
|   | 1               | <b>.</b>        | 6 Jun 2023 1:00 PM CEST  |           | 5 (KGM) 🛈       |                              |                                 | 5.00 (KGM) (i)                  |                     | Firm             |
|   | 2               | <b>A</b>        | 15 Jun 2023 1:00 PM CEST |           | 2 (KGM) 🛈       |                              |                                 | 7.00 (KGM) (i)                  |                     | Firm             |
|   |                 |                 |                          |           |                 |                              |                                 |                                 |                     |                  |

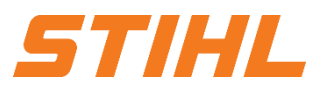

### Table of Content

1. Scheduling agreement processing

### 2. Delivery schedule portal use

- 2.1 General Information
- 2.2 Structure and versioning of scheduling agreements
- 2.3 Search & identify scheduling agreement by purchase order type
- 2.4 Search & identify scheduling agreement by material number

### 3. Advanced Shipping Notifiaction (ASN)

- 3.1 General Information
- 3.2 Create and submit shipping notification
- 3.3 Create Shipping Nfotifiaction for multiple scheduling agreement call-offs/orders

4. Goods receipt

# SAP ARIBA – SCHEDULING AGREEMENT RELEASE

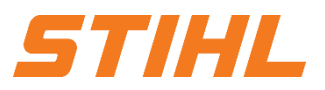

#### 2. Delivery schedule portal use

2.3 Search & identify scheduling agreement by purchase order type

- Click on the "Orders" tab on the start page and then on "Orders and Releases".
- 2 Use filters to find the right scheduling agreement. Click on "Show more". Set the "Purchase order" filter to "Delivery schedules only".
- Start the search using the "Apply" button.

| 35 15<br>Orders Items to confir<br>Last 31 days Last 31 days | m Items to ship<br>Lext 31 days | O<br>Return Items<br>Last 31 days | 13<br>New orders<br>Last 31 days | 6<br>Changed orders<br>Last 31 days | O<br>Orders to invoice<br>Last 31 days | Orders to Summary Invoice<br>Last 31 days | O<br>Orders with service line<br>Last 31 days |
|--------------------------------------------------------------|---------------------------------|-----------------------------------|----------------------------------|-------------------------------------|----------------------------------------|-------------------------------------------|-----------------------------------------------|
| Orders (35)<br>V Edit filter   Last 31 days<br>Customers O   | rder numbers                    | Creation date                     | Order status                     | Company                             | codes                                  | Purchasing organizations                  |                                               |
| Select or type selections (2) (<br>Show more                 | Partial match     Exact match   | Last 31 days                      | √ Include √ See                  | lect or type 🖸 Select or            | type selections E                      | Select or type selections                 | 8                                             |

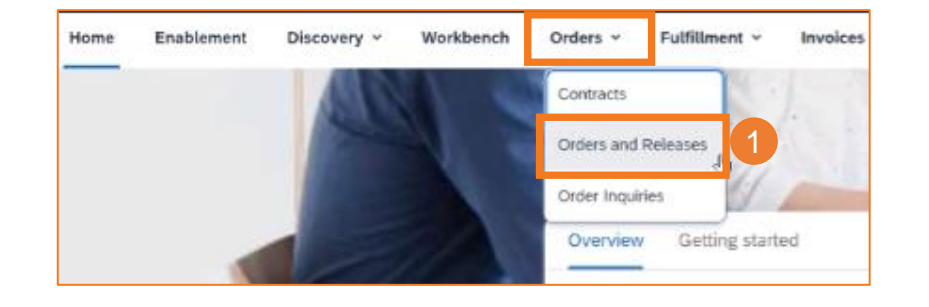

## SAP ARIBA – SCHEDULING AGREEMENT RELEASE

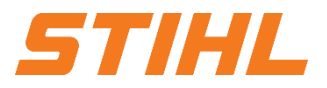

#### 2. Delivery schedule portal use

2.3 Search & identify scheduling agreement by purchase order type

Click on the Export button to download the data to Excel.3

The search results are displayed. You can configure the view by clicking on the settings icon.

|                    |                                  |              |              |                   | Resend Failed Orders | ∳<br>¢î¢ |
|--------------------|----------------------------------|--------------|--------------|-------------------|----------------------|----------|
| Order Number 🕇     | Customer                         | Amount       | Date         | Order Status      | Amount Invoiced      | Actions  |
| 005590079100040FOR | ANDREAS STIHL AG & Co. KG - TEST | €15.19 EUR   | Feb 20, 2024 | Partially Shipped |                      |          |
| 4590002523         | ANDREAS STIHL AG & Co. KG - TEST | €9 EUR       | Jan 29, 2024 | New               |                      | 018      |
| 4590002527         | ANDREAS STIHL AG & Co. KG - TEST | €1799982 EUR | Jan 30, 2024 | New               |                      |          |
| 4590002550         | ANDREAS STIHL AG & Co. KG - TEST | €22000 EUR   | Feb 5, 2024  | New               |                      |          |
| 4590002564         | ANDREAS STIHL AG & Co. KG - TEST | €240 EUR     | Feb 8, 2024  | New               |                      |          |

### SAP ARIBA – SCHEDULING AGREEMENT RELEASE

#### 2. Delivery schedule portal use

2.3 Search & identify scheduling agreement by purchase order type

- Partially shipped" for order status means that there was already a schedule line for a release. However, this is a new schedule line.
- 6 Click on the delivery schedule number to display it.

|                      |                                  |              |              |                   | Resend Failed Orders | 969     |
|----------------------|----------------------------------|--------------|--------------|-------------------|----------------------|---------|
| Order Number ↑       | Customer                         | Amount       | Date         | Order Status      | Amount Invoiced      | Actions |
| 005590079100040FOR 5 | ANDREAS STIHL AG & Co. KG - TEST | €15.19 EUR   | Feb 20, 2024 | Partially Shipped |                      | 911     |
| 4590002523           | ANDREAS STIHL AG & Co. KG - TEST | €9 EUR       | Jan 29, 2024 | New               |                      | 988     |
| 4590002527           | ANDREAS STIHL AG & Co. KG - TEST | €1799982 EUR | Jan 30, 2024 | New               |                      | 988     |
| 4590002550           | ANDREAS STIHL AG & Co. KG - TEST | €22000 EUR   | Feb 5, 2024  | New               |                      |         |
| 4590002564           | ANDREAS STIHL AG & Co. KG - TEST | €240 EUR     | Feb 8, 2024  | New               |                      |         |

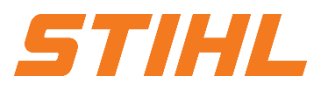

### Table of Content

1. Scheduling agreement processing

### 2. Delivery schedule portal use

- 2.1 General Information
- 2.2 Structure and versioning of scheduling agreements
- 2.3 Search & identify scheduling agreement by purchase order type
- 2.4 Search & identify scheduling agreement by material number

### 3. Advanced Shipping Notifiaction (ASN)

- 3.1 General Information
- 3.2 Create and submit shipping notification
- 3.3 Create Shipping Nfotifiaction for multiple scheduling agreement call-offs/orders

4. Goods receipt

© ANDREAS STIHL AG & Co. KG

Vertraulich | Confidential

## SAP ARIBA – SCHEDULING AGREEMENT RELEASE

### 2. Delivery schedule portal use

2.4 Search & identify scheduling agreement by material number

Olick on the "Orders" tab on the start page and then on "Orders and Releases".

2 Select the order tile "Items to ship". You can only filter by material here.

Notification:

If the order is not found in the search, please check the order instructions or contact supplier.ariba@stihl.com.

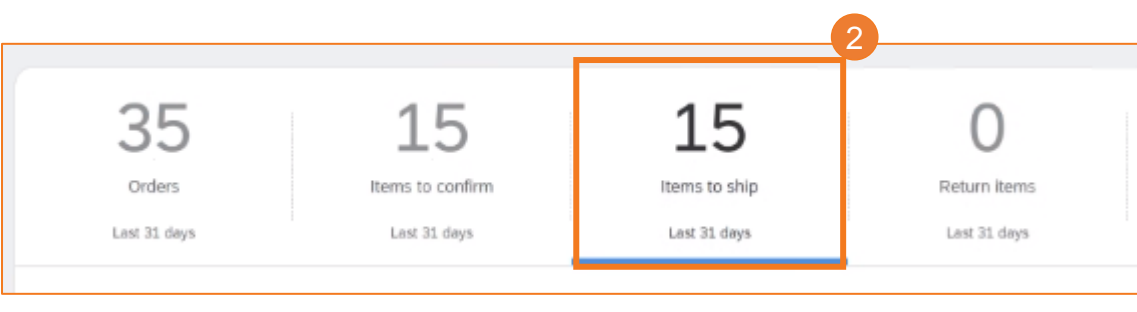

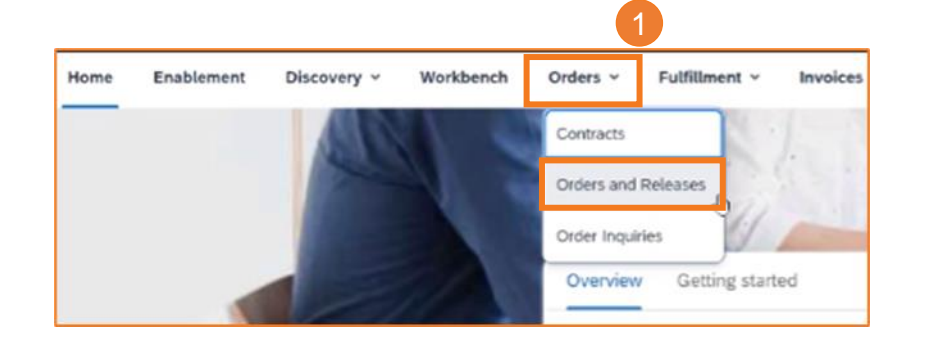

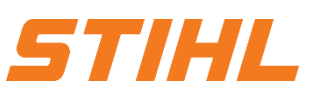

# SAP ARIBA – SCHEDULING AGREEMENT RELEASE

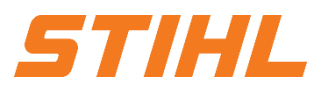

#### 2. Delivery schedule portal use

2.4 Search & identify scheduling agreement by material number

3 Click on "Edit filter" to show and hide filters if necessary.

Click on "Show more". Use the filter (customer part number) to identify the material number.

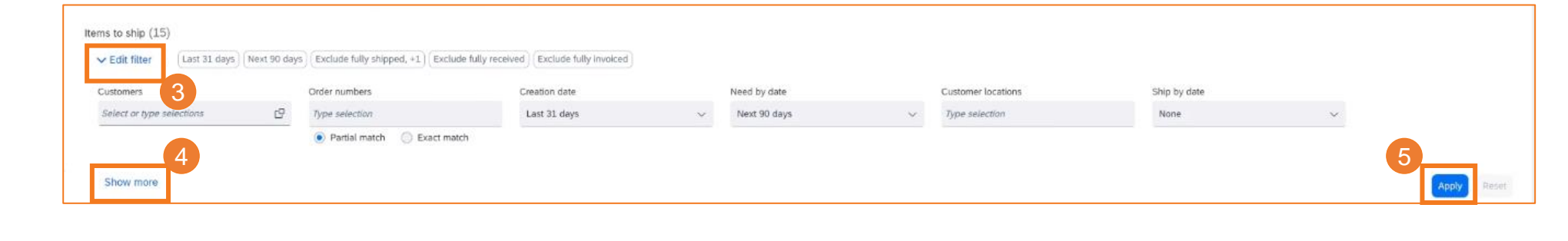

5 The search results are displayed as soon as you click on "Apply".

# SAP ARIBA – SCHEDULING AGREEMENT RELEASE

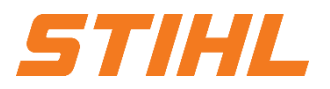

#### 2. Delivery schedule portal use

2.4 Search & identify scheduling agreement by material number

Click on the Export button to download the data to Excel.3

The search results are displayed. You can configure the view by clicking on the settings icon.

6 Click on the delivery schedule number to display it.

| Create ship no | tice                                                                                                    |                             |                                |                             |              |         |                  |                    |                  |                   | G            | 684     |
|----------------|----------------------------------------------------------------------------------------------------|-----------------------------|--------------------------------|-----------------------------|--------------|---------|------------------|--------------------|------------------|-------------------|--------------|---------|
| × 🗆            | Order No.                                                                                                    | Item No. Supplier Part M    | lo. Description                | Schedule Line No.           | Need By      | Ship By | Commitment Level | Requested Quantity | Shipped Quantity | Received Quantity | Due Quantity | Actions |
| > 0            | Customer: ANDREAS STIHL AG & Co. KG - TEST Ship To Address: STIHL Tirol GmbH, Langkampfen / Kufstein, T, AUT |                             |                                |                             |              |         |                  |                    |                  |                   |              |         |
| ~ □            | Customer: ANDREA                                                                                             | AS STIHL AG & Co. KG - TEST | Ship To Address: STIHL Tirol G | mbH, Langkampfen / Kufstein | Tyrol, AUT   |         |                  |                    |                  |                   |              |         |
| ۵              | 4591719147                                                                                                   | 1 LC1P65FE                  | Gasoline engine                | 1                           | Feb 29, 2024 |         |                  | 584 PCE            | 0 PCE            | 0 PCE             | 584 PCE      | ***     |
|                | 4591719143                                                                                                   | 1 LC1P65FE                  | Gasoline engine                | 1                           | Apr 29, 2024 |         |                  | 1584 PCE           | 0 PCE            | 0 PCE             | 1584 PCE     | ***     |

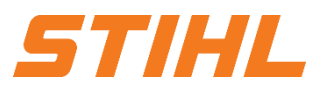

### Table of Content

- 1. Scheduling agreement processing
- 2. Delivery schedule portal use
  - 2.1 General Information
  - 2.2 Structure and versioning of scheduling agreements
  - 2.3 Search & identify scheduling agreement by purchase order type
  - 2.4 Search & identify scheduling agreement by material number

### 3. Advanced Shipping Notifiaction (ASN)

- 3.1 General Information
- 3.2 Create and submit shipping notification
- 3.3 Create Shipping Nfotifiaction for multiple scheduling agreement call-offs/orders
- 4. Goods receipt

### SAP ARIBA – SCHEDULING AGREEMENT RELEASE

### **3. Advanced Shipping Notifiaction (ASN)**

In this chapter you will learn more about...

... what a shipping notification is or what a shipping notification is
... the advantages of using a shipping notification
... how the extended shipping notification is managed
... how you can view the transmitted shipping notification
... how you can create and submit a shipping notification

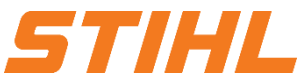

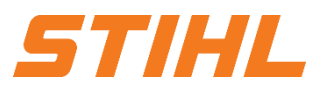

### Table of Content

- 1. Scheduling agreement processing
- 2. Delivery schedule portal use
  - 2.1 General Information
  - 2.2 Structure and versioning of scheduling agreements
  - 2.3 Search & identify scheduling agreement by purchase order type
  - 2.4 Search & identify scheduling agreement by material number

### 3. Advanced Shipping Notifiaction (ASN)

- 3.1 General Information
- 3.2 Create and submit shipping notification
- 3.3 Create Shipping Nfotifiaction for multiple scheduling agreement call-offs/orders
- 4. Goods receipt

### SAP ARIBA – SCHEDULING AGREEMENT RELEASE

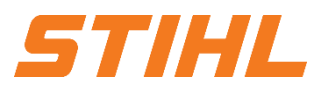

### 3. Advanced Shipping Notifiaction (ASN)

3.1 General Information

### What is an Advanced Shipping Notification (ASN)?

An Advanced Shipping Notification (ASN) is an information package containing details of an upcoming delivery. The information is prepared by the supplier and passed on to STIHL in order to improve the quality of the actual delivery process.

It can contain details about:

- Related documents such as orders.
- Information on delivery time, location, vehicle and driver.
- Type and labeling of the packaging material.
- Identification information of the goods to be delivered such as batches and handling data.

### SAP ARIBA – SCHEDULING AGREEMENT RELEASE

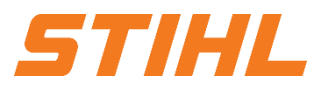

**3. Advanced Shipping Notifiaction (ASN)** 3.1 General Information

#### When should a shipping notification (ASN) be used?

The transmission takes place before the actual event, the delivery.

If you send the information as early as possible, you have more time to prepare and fine-tune the delivery date.

In order to gain the greatest possible mutual benefit from the exchange of information, it is very important that the exchange takes place in good time.

The earlier the shipping notification is submitted, the better it will serve its purpose.

### SAP ARIBA – SCHEDULING AGREEMENT RELEASE

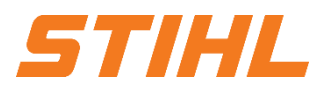

#### **3. Advanced Shipping Notifiaction (ASN)** 3.1 General Information

#### Why should a shipping notification (ASN) be used?

Despatch advices improve the efficiency and quality of the goods receipt/delivery process. By sending as much information as possible before the actual event, the supplier and STIHL can better coordinate their joint processes.

STIHL can prepare and notify employees of the impending goods receipt. Data quality is higher as manual reentry of data is avoided.

This has an impact on the following aspects of your business:

- Planning
- Execution
- Administration
- Finances

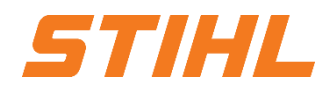

#### **3. Advanced Shipping Notifiaction (ASN)** 3.1 General Information

### **Planning:**

- Gate, parking lot, dock, etc. can be reserved for the delivering truck.
- Special unloading and quality assurance staff and equipment, floor and shelf space can be provided.
- In the event of any bottlenecks, the supplier and STIHL can coordinate and adjust the delivery in advance.

#### Administration:

 Since both the supplier and STIHL have transparency and use the same administrative data, there are fewer differences that need to be clarified afterwards.

### **Execution:**

 The time required for the actual delivery is shorter, as everything is already available and most of the information that STIHL collects on receipt of goods is already available. E.g. packaging, HU data, batches, etc.

### Finances:

From an accounting point of view, it is relevant for STIHL that the delivery bill is created by the supplier when the goods issue is posted. The background to this is that it must be ensured at all times that it is clear that the goods are in transit.

# **SAP ARIBA – SCHEDULING AGREEMENT RELEASE**

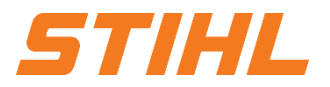

# **3. Advanced Shipping Notifiaction (ASN)** 3.1 General Information

|          | Field               | Ariba-Supplier Group:                                    |
|----------|---------------------|----------------------------------------------------------|
| Levei    | Field               | STIHL Plant Tirol                                        |
|          | Packaging label ID  | Obligatory                                               |
|          | Delivery date       | Obligatory                                               |
| Headline | Shipping type       | Obligatory                                               |
|          | Name of the sponsor | Optional                                                 |
|          | Tracking number     | Optional (obligatory, if Carrier is chosen)              |
|          | Shipped quantity    | Obligatory                                               |
|          | Hondling unit       | Controlled at transaction level                          |
|          | Hanuling unit       | (Standard: obligatory)                                   |
|          | Serial numbers      | Field can be filled, but does not have to be filled.     |
| Article  | Supplier Batch-ID   | Optional                                                 |
|          | Production date     | Optional                                                 |
|          | Expiry date         | Optional                                                 |
|          | Country of origin   | Optional                                                 |
|          | Handling unit       | Controlled at transaction level (adoptet from STIHL ERP) |

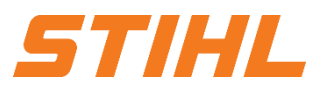

### Table of Content

- 1. Scheduling agreement processing
- 2. Delivery schedule portal use
  - 2.1 General Information
  - 2.2 Structure and versioning of scheduling agreements
  - 2.3 Search & identify scheduling agreement by purchase order type
  - 2.4 Search & identify scheduling agreement by material number

### 3. Advanced Shipping Notifiaction (ASN)

- 3.1 General Information
- 3.2 Create and submit shipping notification
- 3.3 Create Shipping Nfotifiaction for multiple scheduling agreement call-offs/orders
- 4. Goods receipt

# SAP ARIBA – SCHEDULING AGREEMENT RELEASE

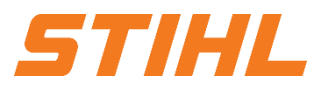

**3. Advanced Shipping Notifiaction (ASN)** 3.2 Create and submit shipping notification

Click on the "Orders" tab on the start page and then on "Orders and Releases".

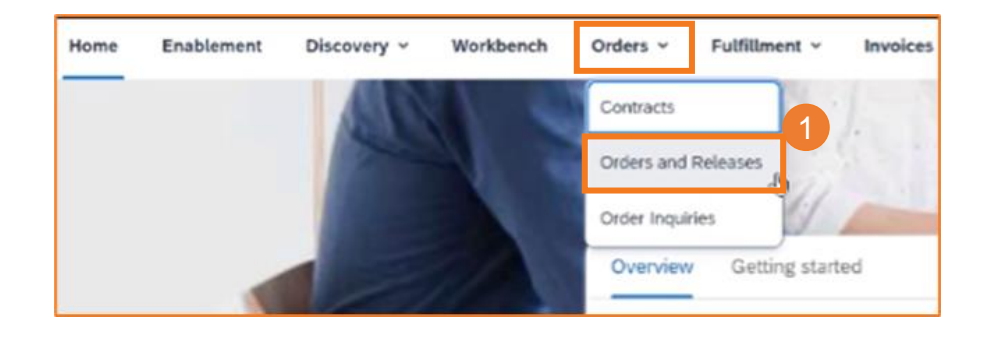

2 Click on the "Items to ship" tile.

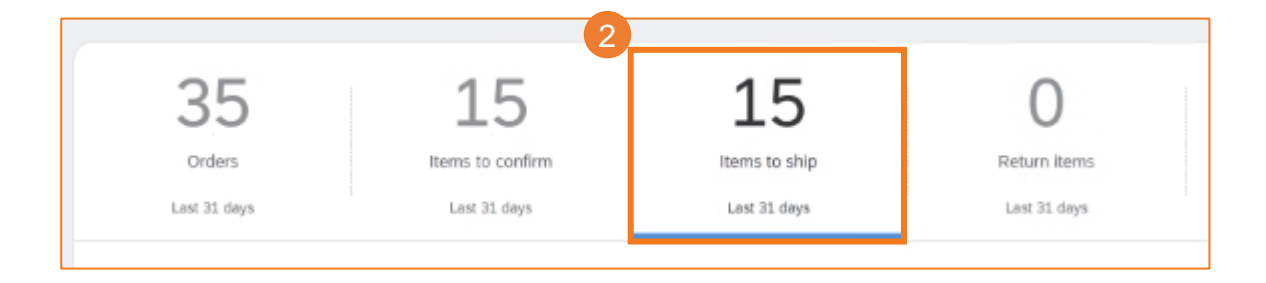

# SAP ARIBA – SCHEDULING AGREEMENT RELEASE

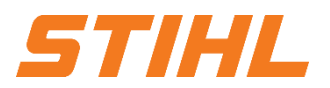

#### **3. Advanced Shipping Notifiaction (ASN)** 3.2 Create and submit shipping notification

3 Check the box next to the order to be shipped (one item).

Olick on "Create ship notice".

| Crea | ite ship notik | ice           |               |                        |                            |                             |              |         |
|------|----------------|---------------|---------------|------------------------|----------------------------|-----------------------------|--------------|---------|
| ~    |                | Order No.     | Item No.      | Supplier Part No.      | Description                | Schedule Line No.           | Need By      | Ship By |
| >    | O              | Customer: AND | REAS STIHL AG | & Co. KG - TEST Ship 1 | To Address: STIHL Tirol Gm | bH, Langkampfen / Kufstein, | T, AUT       |         |
| ~    |                | Customer: AND | REAS STIHL AG | & Co. KG - TEST Ship 1 | To Address: STIHL Tirol Gm | bH, Langkampfen / Kufstein, | Tyrol, AUT   |         |
| Г    |                | 4591719147    | 1             | LC1P65FE               | Gasoline engine            | 1                           | Feb 29, 2024 |         |

# SAP ARIBA – SCHEDULING AGREEMENT RELEASE

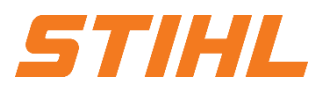

### 3. Advanced Shipping Notifiaction (ASN)

3.2 Create and submit shipping notification

- Enter the packing slip ID (delivery bill ID, no longer than 33 characters). This is mandatory.
- 2 Enter the delivery date (ETA). This is mandatory.
- Inter the name of the carrier (optional).
- 4 Enter the tracking number of your carrier (optional).
- 5 Enter the shipping method (air freight, car or ship). This is mandatory.

|               | Create Ship Notice                                      |                |                                            | Download PDF Pac | k Items Save | Exit Next      |
|---------------|---------------------------------------------------------|----------------|--------------------------------------------|------------------|--------------|----------------|
| Then click on | * Indicates required field                              |                |                                            |                  |              |                |
|               | SHIP FROM                                               |                | DELIVER TO                                 |                  |              |                |
| "Next".       | PO und SA AG - TEST                                     | Update Address | STIHL TIROL GmbH                           |                  |              | Update Address |
|               | Leinfelden-Echterdingen<br>Baden-Württemberg<br>Germany |                | Langkampfen / Kufstein<br>Tyrol<br>Austria |                  |              |                |
|               | ▼ Ship Notice Header                                    |                |                                            |                  |              |                |
|               | SHIPPING 1                                              |                | TRACKING Bacher                            |                  |              |                |
|               | Precking Sup II.7 23022024                              |                | Tracking No.:* 1234567890                  | 4                |              |                |
|               | Requested Delivery Date:                                |                | Bill of Lnding No.:                        |                  |              |                |
|               | Ship Notice Type Select 🗸                               |                | Tracking Date:                             |                  |              |                |
|               | Shipping Date:                                          |                | Service Level:                             |                  |              |                |
|               | Delivery Date:* 29 Feb 2024                             |                |                                            |                  |              |                |
|               | Customer Reference:                                     |                |                                            |                  |              |                |
|               | Shipping Method.* Ship 🧹 5                              |                |                                            |                  |              |                |

### SAP ARIBA – SCHEDULING AGREEMENT RELEASE

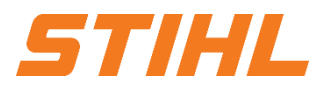

#### **3. Advanced Shipping Notifiaction (ASN)**

3.2 Create and submit shipping notification

#### Meaning of green truck for shipping status: This item has already been shipped.

Meaning of blue truck for shipping status: This item will be shipped next.

|                                                                                                    | Information on Ship I                                                               | lotice [Option                               | al]                              |                               |           |                 |                              |                                 |                                 |                     |                  |
|----------------------------------------------------------------------------------------------------|-------------------------------------------------------------------------------------|----------------------------------------------|----------------------------------|-------------------------------|-----------|-----------------|------------------------------|---------------------------------|---------------------------------|---------------------|------------------|
|                                                                                                    | Supplier Batch                                                                      |                                              |                                  |                               |           |                 |                              |                                 |                                 |                     |                  |
|                                                                                                    | Schedule Lines                                                                      |                                              |                                  |                               |           |                 |                              |                                 |                                 |                     |                  |
|                                                                                                    | Schedule Line #                                                                     | Change                                       | Shipment Status                  | Delivery Date                 | Ship Date | Quantity (Unit) | Customer Proposed Qty (Unit) | Customer Proposed Delivery Date | Cumulative Scheduled Qty (Unit) | Received Qty (Unit) | Commitment Level |
|                                                                                                    | 1                                                                                   |                                              |                                  | 6 Jun 2023 1:00 PM CEST       |           | 5 (KGM) 🛈       |                              |                                 | 5.00 (KGM) (i)                  |                     | Firm             |
|                                                                                                    | 2                                                                                   | → New                                        | <b>\$</b>                        | 15 Jun 2023 1:00 PM CEST      |           | 2 (KGM) (i)     |                              |                                 | 7.00 (KGM) (i)                  |                     | Firm             |
|                                                                                                    | Other Information<br>Release \                                                      | /ersion: 3                                   | DDC ammadity Cada                |                               |           |                 |                              |                                 |                                 |                     |                  |
|                                                                                                    | Classification                                                                      | on Code: 9                                   | 9999                             |                               |           |                 |                              |                                 |                                 |                     |                  |
|                                                                                                    | Classification                                                                      | Domain: E                                    | RPCommodityCodeD                 | escription                    |           |                 |                              |                                 |                                 |                     |                  |
|                                                                                                    | Classification                                                                      | on Code: D                                   | lummy                            |                               |           |                 |                              |                                 |                                 |                     |                  |
|                                                                                                    | Transport Terms Infor                                                               | mation                                       |                                  |                               |           |                 |                              |                                 |                                 |                     |                  |
| Scheduling Agreement Release submitte<br>Received by Ariba Network on: Wednesd<br>This Scheduling Agreement Release was | d on: Wednesday 7 Jun 202<br>lay 7 Jun 2023 6:54 AM GMT<br>sent by ANDREAS STIHL AC | 3 1:00 PM GMT+<br>+02:00<br>i & Co. KG - TES | +02:00<br>5T AN01431190808-T and | I delivered by Ariba Network. |           |                 |                              |                                 |                                 |                     |                  |

## SAP ARIBA – SCHEDULING AGREEMENT RELEASE

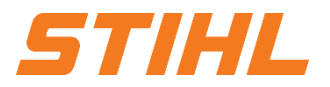

# **3. Advanced Shipping Notifiaction (ASN)**

3.2 Create and submit shipping notification

A shipping notification can only be created if the schedule line is in the "**Firm**" (zone 1).

|                                                                           | Information on Ship N                                      | otice [Optiona | al]               |                            |           |                 |                              |                                 |                                 |                     |                  |
|---------------------------------------------------------------------------|------------------------------------------------------------|----------------|-------------------|----------------------------|-----------|-----------------|------------------------------|---------------------------------|---------------------------------|---------------------|------------------|
|                                                                           | Supplier Batch                                             |                |                   |                            |           |                 |                              |                                 |                                 |                     |                  |
|                                                                           | Schedule Lines                                             |                |                   |                            |           |                 |                              |                                 |                                 |                     |                  |
|                                                                           | Schedule Line #                                            | Change         | Shipment Status   | Delivery Date              | Ship Date | Quantity (Unit) | Customer Proposed Qty (Unit) | Customer Proposed Delivery Date | Cumulative Scheduled Qty (Unit) | Received Qty (Unit) | Commitment Level |
|                                                                           | 1                                                          |                | •                 | 6 Jun 2023 1:00 PM CEST    |           | 5 (KGM) (i)     |                              |                                 | 5.00 (KGM) (i)                  |                     | Firm             |
|                                                                           | 2                                                          | → New          | <b>P</b>          | 15 Jun 2023 1:00 PM CEST   |           | 2 (KGM) 🛈       |                              |                                 | 7.00 (KGM) (i)                  |                     | Firm             |
|                                                                           | Other Information<br>Release Ve                            | ersion: 3      |                   |                            |           |                 |                              |                                 |                                 |                     |                  |
|                                                                           | Classification I                                           | Domain: EF     | RPCommodityCode   |                            |           |                 |                              |                                 |                                 |                     |                  |
|                                                                           | Classification                                             | n Code: 99     | 9999              |                            |           |                 |                              |                                 |                                 |                     |                  |
|                                                                           | Classification [                                           | Domain: EF     | RPCommodityCodeDe | escription                 |           |                 |                              |                                 |                                 |                     |                  |
|                                                                           | Classification                                             | n Code: Di     | ummy              |                            |           |                 |                              |                                 |                                 |                     |                  |
|                                                                           | Transport Terms Inform                                     | nation         |                   |                            |           |                 |                              |                                 |                                 |                     |                  |
| eduling Agreement Release submitte<br>ceived by Ariba Network on: Wednesd | ed on: Wednesday 7 Jun 2023<br>day 7 Jun 2023 6:54 AM GMT+ | 1:00 PM GMT+   | 02:00             | delivered by Aribe Meturel |           |                 |                              |                                 |                                 |                     |                  |

### SAP ARIBA – SCHEDULING AGREEMENT RELEASE

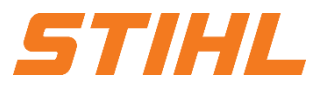

**3. Advanced Shipping Notifiaction (ASN)** 3.2 Create and submit shipping notification

### Olick on "Create Ship Notice".

|                                                                                                    | Information on Ship N                                                                                                    | otice [Optiona | IJ                |                          |           |                 |                              |                                 |                                 |                     |                  |
|----------------------------------------------------------------------------------------------------|----------------------------------------------------------------------------------------------------|----------------|-------------------|--------------------------|-----------|-----------------|------------------------------|---------------------------------|---------------------------------|---------------------|------------------|
|                                                                                                    | Supplier Batch                                                                                                    |                |                   |                          |           |                 |                              |                                 |                                 |                     |                  |
|                                                                                                    | Schedule Lines                                                                                                    |                |                   |                          |           |                 |                              |                                 |                                 |                     |                  |
|                                                                                                    | Schedule Line #                                                                                                    | Change         | Shipment Status   | Delivery Date            | Ship Date | Quantity (Unit) | Customer Proposed Qty (Unit) | Customer Proposed Delivery Date | Cumulative Scheduled Qty (Unit) | Received Qty (Unit) | Commitment Level |
|                                                                                                    | 1                                                                                                    |                | <b>1</b>          | 6 Jun 2023 1:00 PM CEST  |           | 5 (KGM) 🛈       |                              |                                 | 5.00 (KGM) (i)                  |                     | Firm             |
|                                                                                                    | 2                                                                                                    | → New          |                   | 15 Jun 2023 1:00 PM CEST |           | 2 (KGM) 🛈       |                              |                                 | 7.00 (KGM) (i)                  |                     | Firm             |
|                                                                                                    | Other Information                                                                                                    |                |                   |                          |           |                 |                              |                                 |                                 |                     |                  |
|                                                                                                    | Unter information Release Version: 3                                                                                                    |                |                   |                          |           |                 |                              |                                 |                                 |                     |                  |
|                                                                                                    | Retease Version. 5                                                                                                    |                |                   |                          |           |                 |                              |                                 |                                 |                     |                  |
|                                                                                                    | Classification                                                                                                    | Domain: ER     | PCommoaltyCode    |                          |           |                 |                              |                                 |                                 |                     |                  |
|                                                                                                    | Classificatio                                                                                                    | n Code: 99     | 999               |                          |           |                 |                              |                                 |                                 |                     |                  |
|                                                                                                    | Classification I                                                                                                    | Domain: ER     | PCommodityCodeDes | cription                 |           |                 |                              |                                 |                                 |                     |                  |
|                                                                                                    | Classificatio                                                                                                    | n Code: Du     | immy              |                          |           |                 |                              |                                 |                                 |                     |                  |
|                                                                                                    | Transport Terms Inforr                                                                                                    | mation         |                   |                          |           |                 |                              |                                 |                                 |                     |                  |
| Scheduling Agreement Release submitted<br>Received by Ariba Network on: Wednesda<br>This Scheduling Agreement Release was s | icheduling Agreement Release submitted on; Wednesday 7 Jun 2023 1:00 PM GMT+02:00<br>Received by Ariba Network on: Wednesday 7 Jun 2023 6:54 AM GMT+02:00<br>This Scheduling Agreement Release was sent by ANDREAS STIHL AG & Co. KG - TEST AN01431190808-T and delivered by Ariba Network. |                |                   |                          |           |                 |                              |                                 |                                 |                     |                  |
|                                                                                                    | 8                                                                                                    |                |                   |                          |           |                 |                              |                                 |                                 |                     |                  |
| Create Order Confirmation                                                                                                   | Create Ship                                                                                                    | Notice         | Create Invoice 🔻  |                          |           |                 |                              |                                 |                                 |                     |                  |

# SAP ARIBA – SCHEDULING AGREEMENT RELEASE

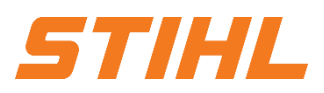

# 3. Advanced Shipping Notifiaction (ASN)

3.2 Create and submit shipping notification

You can manage the forwarder. It is possible to add the STIHL standard forwarder to the SAP Business Network (must be done by you as the supplier). Click on "Manage Carrier".

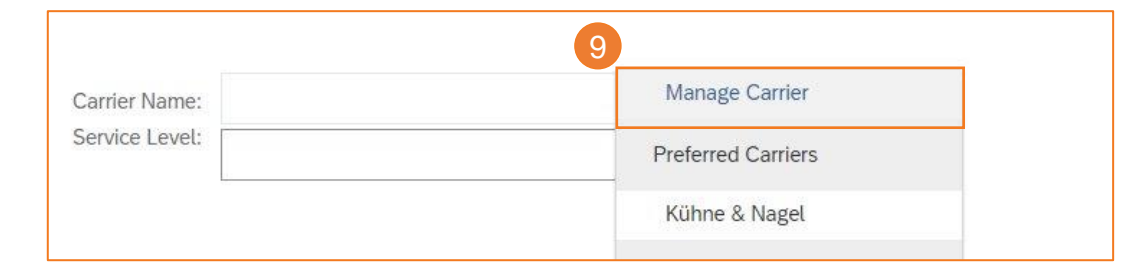

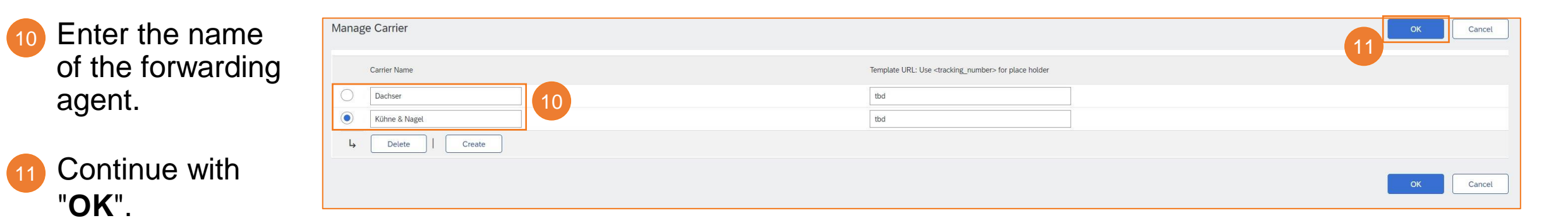

Preferred transport companies appear in the drop-down menu.

| Carrier Name:  | 12 Manage Carrier  |
|----------------|--------------------|
| Service Level: | Preferred Carriers |
|                | Dachser            |

# SAP ARIBA – SCHEDULING AGREEMENT RELEASE

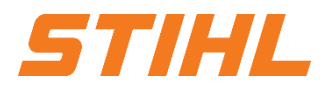

13

### 3. Advanced Shipping Notifiaction (ASN)

3.2 Create and submit shipping notification

Olick on "Next". (Packaging information comes from the STIHL ERP) (If your actual packaging does not match the information provided by STIHL, please contact supplier.ariba@stihl.com)

| onfirm packing plan             |                                                                        |                              |                                                              |                      |                 |           |                 |                 | Save Define Instru | uctions Next            |
|---------------------------------|------------------------------------------------------------------------|------------------------------|--------------------------------------------------------------|----------------------|-----------------|-----------|-----------------|-----------------|--------------------|-------------------------|
| 1<br>Create ship notice         |                                                                        | 2<br>Define instructions     |                                                              | 3<br>Confirm packing |                 |           | Print labels    |                 | Revie              | 5<br>w ship notice      |
| (j) You've skipped Step 2 becau | se there are packaging instructions for all of your items. All your it | tems are packed, but you can | still rearrange handling units within the packing hierarchy. |                      |                 |           |                 |                 |                    | ×                       |
| Summary                         |                                                                        |                              |                                                              |                      |                 |           |                 |                 |                    |                         |
| Number of items 1               |                                                                        |                              |                                                              |                      |                 |           |                 |                 |                    | Total packed 100.00 %   |
| ASN item no.                    | PO no.                                                                 |                              | Part no. and description                                     |                      | Batch ID        |           | ASN Quantity    | Packed quantity | Packed percentage  |                         |
| 10.1                            | 005590029700010FOR                                                     |                              | 0711-151-5003-PTM >ABS< black RAL9005                        |                      | Test12345       |           | 2 KGM           | 2 of 2          | 100.00%            |                         |
| 777-111- 1 7777                 | 211-квт1 1                                                             |                              |                                                              |                      |                 |           |                 |                 |                    |                         |
| UC1                             |                                                                        |                              |                                                              |                      |                 |           |                 |                 |                    | Handling Unit           |
| imes Handling unit type         |                                                                        | ASN item no.                 | Part no. and description                                     |                      | Packed quantity | Batch ID  | Production date | Expiry date     |                    |                         |
| imes  Handling Unit 1           |                                                                        |                              |                                                              |                      |                 |           |                 |                 |                    | Edit                    |
| ✓ 7777-111-EUC1 1 ( 1/1         | 10)                                                                    |                              |                                                              |                      |                 |           |                 |                 |                    | +                       |
| ⊨ 7777-211-КВТ1 1               |                                                                        | 10.1                         | 0711-151-5003-PTM >ABS< black RAL9005                        |                      | 2 KGM           | Test12345 |                 |                 | Movi               | e to +<br>Handling Unit |

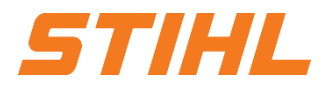

### 3. Advanced Shipping Notifiaction (ASN)

3.2 Create and submit shipping notification

The information from the delivery schedule call-off is transferred to the delivery notification (part number, quantity, requirement, etc.).

Update the delivered quantity for each item. For all scheduling agreement releases, the quantity can be the same or lower than the quantity in the scheduling agreement releases. Overdeliveries are also possible to a limited extent (the system shows directly what is possible).

| Order Items        |                                                                                                    |          |                   |                                |                                    |       |                 |                         |                          |
|--------------------|----------------------------------------------------------------------------------------------------|----------|-------------------|--------------------------------|------------------------------------|-------|-----------------|-------------------------|--------------------------|
| Order No.          | Line No.                                                                                                    | Part No. | Customer Part No. |                                | Oty                                | Unit  | Ship By         | Customer Location       |                          |
| 005590029700010FOR | 10<br>Description: >ABS< black RAL9005<br>Shipment Status<br>Total Item Due Quantity: 2 KGM ①<br>Handling Unit (required)<br>① This line requires Handling Unit |          | 0711-151-5003-PTM |                                | 7.000                              | KGM 🛈 |                 | AT21                    | Remove                   |
|                    | Line<br>1<br>Add Ship Notice Line                                                                                                    |          | Ship Qty<br>2.000 | Supplier Batch ID<br>Test12345 | Country of Origin<br>Austria [AUT] | v     | Production Date | Expiry Date             | Download PDF Add Details |
| Add Order Line     | e Item Manage Serial Numbers 🔻                                                                                                    |          |                   |                                |                                    |       |                 |                         |                          |
|                    |                                                                                                    |          |                   |                                |                                    |       |                 | Download PDF Pack Items | Save Exit Next           |

# SAP ARIBA – SCHEDULING AGREEMENT RELEASE

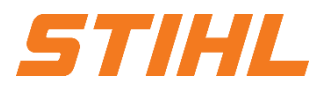

#### **3. Advanced Shipping Notifiaction (ASN)** 3.2 Create and submit shipping notification

49 Enter your **batch ID** (supplier batch). Entering the supplier's batch ID is optional.

15 The country of origin can be selected from the drop-down menu. Specifying the country of origin is optional.

6 Continue with "Pack Items" or with "Next". It depends on whether an HU is required for the specific material.

| Order Items        |                                                                                                    |                   |                   |                                |                                    |       |                 |                         |                          |
|--------------------|----------------------------------------------------------------------------------------------------|-------------------|-------------------|--------------------------------|------------------------------------|-------|-----------------|-------------------------|--------------------------|
| Order No.          | Line No.                                                                                                    | Part No.          | Customer Part No. |                                | Oty                                | Unit  | Ship By         | Customer Location       |                          |
| 005590029700010FOR | 10<br>Description: >ABS< black RAL9005<br>Shipment Status<br>Total Item Due Quantity: 2 KGM ①<br>Handling Unit (required)<br>☆ This line requires Handling Unit |                   | 0711-151-5003-РТМ |                                | 7.000                              | кам 0 |                 | AT21                    | Remove                   |
|                    | Line 1 Add Ship Notice Line                                                                                                    | Ship Qty<br>2.000 |                   | Supplier Batch ID<br>Test12345 | Country of Origin<br>Austria [AUT] | ~     | Production Date | Expiry Date             | Download PDF Add Details |
| L Add Order Line   | Item Manage Serial Numbers 🔻                                                                                                    |                   |                   |                                |                                    |       |                 |                         | 16                       |
|                    |                                                                                                    |                   |                   |                                |                                    |       |                 | Download PDF Pack Items | Save Exit Next           |

### **SAP ARIBA – SCHEDULING AGREEMENT RELEASE**

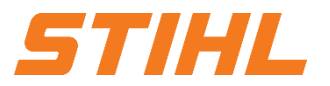

# **3. Advanced Shipping Notifiaction (ASN)** 3.2 Create and submit shipping notification

| Confirm packing plan                                                                                  |                                                                                          |                      |                                    | Save Define Instructions Next |                                         |
|----------------------------------------------------------------------------------------------------|------------------------------------------------------------------------------------------|----------------------|------------------------------------|-------------------------------|-----------------------------------------|
| 1<br>Create ship notice                                                                               | 2<br>Define instructions                                                                 | 3<br>Confirm packing | Print labels                       | 5<br>Review ship notice       | Notification: The                       |
| (i) You've skipped Step 2 because there are packaging instructions for all of your items. All your it | items are packed, but you can still rearrange handling units within the packing hierarch | y.                   |                                    | ×                             | labels must be                          |
| Summary                                                                                               |                                                                                          |                      |                                    |                               | attached to the                         |
| ASN item no. PO no.                                                                                   | Part no. and description                                                                 | Batch ID             | ASN Quantity Packed quantity       | Packed percentage             |                                         |
| 10.1 005590029700010FOR<br>Packing hierarchy What's this?                                             | 0711-151-5003-PTM >ABS< black RAL9005                                                    | Test12345            | 2 KGM 2 of 2                       | 100.00%                       | packaging!                              |
| 7777-111- 1 7777-211-КВТ1 1                                                                           |                                                                                          |                      |                                    |                               | HU No.                                  |
| EUCI                                                                                                  |                                                                                          |                      |                                    | Handling Unit                 |                                         |
| ✓ Handling unit type                                                                                  | ASN item no. Part no. and description                                                    | Packed quantity      | Batch ID Production date Expiry of | iate                          | Quantity Unit HUT<br>30.0 PCE KBT1      |
| <ul> <li>Handling Unit 1</li> </ul>                                                                   |                                                                                          |                      |                                    | Edit                          | BS B133504042                           |
| 7777-111-EUC1 1 (1/10)                                                                                |                                                                                          |                      |                                    | +                             | Material No.                            |
| 7777-211-KBT1 1                                                                                       | 10.1 0711-151-5003-PTM >ABS< black RAL9005                                               | 2 KGM                | Test12345                          | Move to +                     | 6338-011-5015-PTM                       |
|                                                                                                    |                                                                                          |                      |                                    | Handling, Unit                | Material Description Electric powerhead |
|                                                                                                    |                                                                                          |                      |                                    |                               | STIAL                                   |

# SAP ARIBA – SCHEDULING AGREEMENT RELEASE

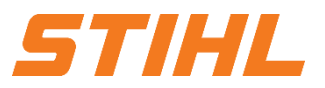

17

#### **3. Advanced Shipping Notifiaction (ASN)** 3.2 Create and submit shipping notification

17 Click on "**Next**" (print labels)

| nfirm packing plan                                                            |                                                 |                                                                |                      |                 |           |                      |                 | Save Define Instru | ctions Ne          |
|-------------------------------------------------------------------------------|-------------------------------------------------|----------------------------------------------------------------|----------------------|-----------------|-----------|----------------------|-----------------|--------------------|--------------------|
| Create ship notice                                                            | 2<br>Define instructions                        |                                                                | 3<br>Confirm packing |                 |           | - ()<br>Print labels |                 | Review             | ship notice        |
| You've skipped Step 2 because there are packaging instructions for all of you | ar items. All your items are packed, but you ca | n still rearrange handling units within the packing hierarchy. |                      |                 |           |                      |                 |                    |                    |
| ummary                                                                        |                                                 |                                                                |                      |                 |           |                      |                 |                    |                    |
| Number of items 1                                                             |                                                 |                                                                |                      |                 |           |                      |                 |                    | Total packed 100.0 |
| ASN item no. PO no.                                                           |                                                 | Part no. and description                                       |                      | Batch ID        |           | ASN Quantity         | Packed quantity | Packed percentage  |                    |
| 10.1 005590029700010FOR                                                       |                                                 | 0711-151-5003-PTM >ABS< black RAL9005                          |                      | Test12345       |           | 2 KGM                | 2 of 2          | 100.00%            |                    |
| 7777-111- 1 7777-211-КВТ1 1                                                   |                                                 |                                                                |                      |                 |           |                      |                 |                    | 0                  |
| EUC1                                                                          |                                                 |                                                                |                      |                 |           |                      |                 |                    | Handling O         |
| <ul> <li>Handling unit type</li> </ul>                                        | ASN item no.                                    | Part no. and description                                       |                      | Packed quantity | Batch ID  | Production date      | Expiry date     |                    |                    |
| <ul> <li>Handling Unit 1</li> </ul>                                           |                                                 |                                                                |                      |                 |           |                      |                 |                    | Edit               |
| - 7777-111-EUC1 1 (1/10)                                                      |                                                 |                                                                |                      |                 |           |                      |                 |                    | •                  |
| - 7777-211-KBT1 1                                                             | 10.1                                            | 0711-151-5003-PTM >AB5< black RAL9005                          |                      | 2 KGM           | Test12345 |                      |                 | Move               | to +               |
|                                                                               |                                                 |                                                                |                      |                 |           |                      |                 |                    |                    |

# SAP ARIBA – SCHEDULING AGREEMENT RELEASE

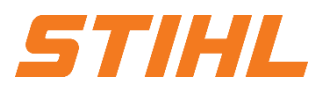

#### **3. Advanced Shipping Notifiaction (ASN)** 3.2 Create and submit shipping notification

Check all the information you have entered.

<sup>18</sup> Click "**Submit"** to send the ASN (Advanced Shipping Notice) to STIHL.

<sup>19</sup> Finish by clicking on "**Done**".

|                                                                                                    |                                                                    |                                                                                      |                                                                   |                                                         |                 |                   | 18   |        |      |
|----------------------------------------------------------------------------------------------------|--------------------------------------------------------------------|--------------------------------------------------------------------------------------|-------------------------------------------------------------------|---------------------------------------------------------|-----------------|-------------------|------|--------|------|
| Create Ship Notice                                                                                                   |                                                                    |                                                                                      |                                                                   | Previous                                                | Download PDF    | Print Labels      | Save | Submit | Exit |
| Confirm and submit this document.                                                                                    |                                                                    |                                                                                      |                                                                   |                                                         |                 |                   |      |        |      |
| SHIP FROM                                                                                                    |                                                                    | DELIVER TO                                                                           |                                                                   |                                                         |                 |                   |      |        |      |
| PO und SAAG - TEST<br>Bahrhofstraße 17<br>Leinfelden<br>70771 Leinfelden-Echterdingen<br>Baden-Wuttemberg<br>Germany |                                                                    | Lager Hellmann GmbH & Co. KG<br>Hans-Großwendt-Ring 2<br>66333 Volklingen<br>Germany |                                                                   |                                                         |                 |                   |      |        |      |
| Scheduling Agreement Release: 005590029700010FOR                                                                     |                                                                    |                                                                                      |                                                                   |                                                         |                 | <sup>one</sup> 19 |      |        |      |
| Create Order Confirmation   Create Ship Notice  Create Invoice                                                       |                                                                    |                                                                                      |                                                                   |                                                         | <u>±</u> ⊕      |                   |      |        |      |
| Release Detail Processing History Release History                                                                    |                                                                    |                                                                                      |                                                                   |                                                         |                 |                   |      |        |      |
| STIHL                                                                                                    |                                                                    |                                                                                      |                                                                   |                                                         |                 |                   |      |        |      |
| From:<br>Customer<br>STIHL Tirol GmbH                                                                                | To:<br>PO und SAAG - TEST<br>Bahnholstraße 17                      |                                                                                      | Scheduling Agreement Release<br>(+ Shipped)<br>005590029700010FOR |                                                         |                 |                   |      |        |      |
| Hans Peter Sith-Sit-<br>6336 Langkampfen / Kufstein<br>Tvrol                                                         | Leinfelden<br>70771 Leinfelden-Echterdingen<br>Baden-Wittemberg    |                                                                                      | Version: 3 (Previous Version)                                     |                                                         |                 |                   |      |        |      |
| Austria<br>Fax:                                                                                                    | Germany<br>Phone:<br>Fax:<br>Email: testsupplier.levin8@freenet.de |                                                                                      | Track Order                                                       |                                                         |                 |                   |      |        |      |
| Payment Terms ()                                                                                                    |                                                                    |                                                                                      |                                                                   | Routing Status: Ackno<br>Effective Date: 6 Jun          | wiedged<br>2023 |                   |      |        |      |
| Scheulung agreement to<br>005590027<br>Contact Information                                                           |                                                                    |                                                                                      | Re                                                                | Expiration Date: 30 Oc<br>lated Documents: Test<br>ASNO | x 2023<br>297   |                   |      |        |      |

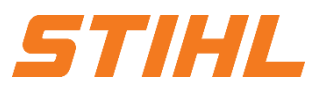

### Table of Content

- 1. Scheduling agreement processing
- 2. Delivery schedule portal use
  - 2.1 General Information
  - 2.2 Structure and versioning of scheduling agreements
  - 2.3 Search & identify scheduling agreement by purchase order type
  - 2.4 Search & identify scheduling agreement by material number

### 3. Advanced Shipping Notifiaction (ASN)

- 3.1 General Information
- 3.2 Create and submit shipping notification
- 3.3 Create Shipping Nfotifiaction for multiple scheduling agreement call-offs/orders
- 4. Goods receipt

# SAP ARIBA – SCHEDULING AGREEMENT RELEASE

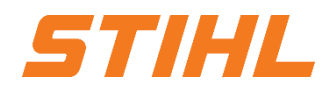

### **3. Advanced Shipping Notifiaction (ASN)**

3.3 Create Shipping Nfotifiaction - for multiple scheduling agreement call-offs/orders

If several orders or scheduling agreement releases are to be combined in one container, it is not necessary to create each shipping notification individually. This can be generated by a "mass creation".

 Click on the "Orders" tab on the start page and then on "Orders and Releases".

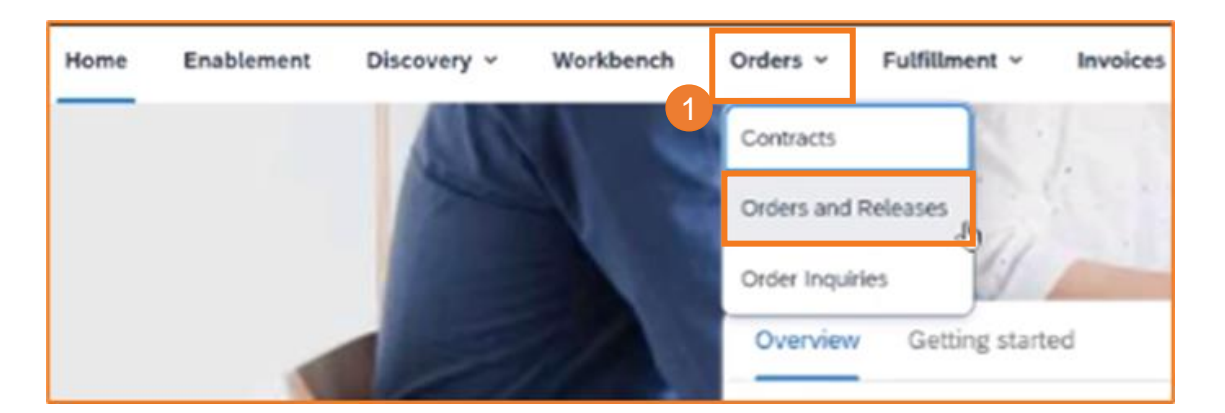

2 Click on the "Items to Ship" tile.

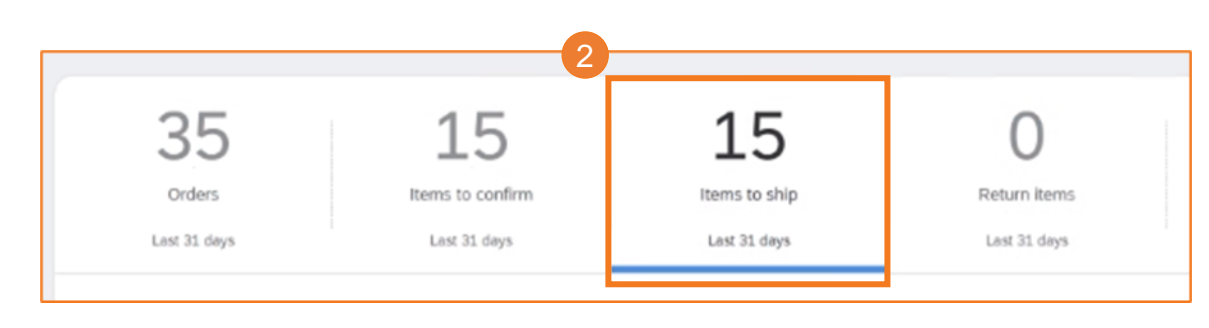

# SAP ARIBA – SCHEDULING AGREEMENT RELEASE

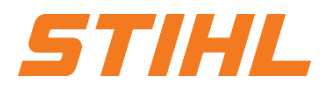

#### **3. Advanced Shipping Notifiaction (ASN)**

3.3 Create Shipping Nfotifiaction - for multiple scheduling agreement call-offs/orders

Other the box next to the orders that are to be shipped (multiple items). You can now see the difference. In contrast to before, several items are marked.

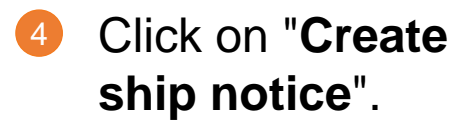

| c | Create : | ship notice | 8               |                |                  |                                  |                            |              |         |
|---|----------|-------------|-----------------|----------------|------------------|----------------------------------|----------------------------|--------------|---------|
|   |          |             | Order No.       | Item No.       | Supplier Part No | . Description                    | Schedule Line No.          | Need By      | Ship By |
| 3 |          |             | Customer: ANDRI | EAS STIHL AG & | Co. KG - TEST S  | hip To Address: STIHL Tirol GmbH | H, Langkampfen / Kufstein, | T, AUT       |         |
| ` | . 6      | 0           | Customer: ANDRI | EAS STIHL AG & | Co. KG - TEST S  | hip To Address: STIHL Tirol GmbH | H, Langkampfen / Kufstein, | Tyrol, AUT   |         |
|   | 6        | Ø           | 4591719147      | 1              | LC1P65FE         | Gasoline engine                  | 1                          | Feb 29, 2024 |         |
|   | 6        | 2           | 4591719143      | 1              | LC1P65FE         | Gasoline engine                  | 1                          | Apr 29, 2024 |         |

# SAP ARIBA – SCHEDULING AGREEMENT RELEASE

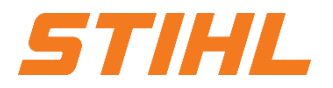

### 3. Advanced Shipping Notifiaction (ASN)

3.3 Create Shipping Nfotifiaction - for multiple scheduling agreement call-offs/orders

5 Fill in the relevant fields for the shipping notification (shown on slides 37 to 40).

6 Enter the required information for each delivery schedule (shown on slides 41 to 44).

Proceed to "**Pack Item**" (shown on slides 45 through 46) and submit the shipping notification.

| Order Items | 5                                                                                                    |                  |                                                     |         |                   |                                      |         |                 |                |                         |                          |
|-------------|----------------------------------------------------------------------------------------------------|------------------|-----------------------------------------------------|---------|-------------------|--------------------------------------|---------|-----------------|----------------|-------------------------|--------------------------|
| Order No.   | Line No.                                                                                                    | Part No.         | Customer Part No.                                   | Qty     | Unit              | Need By                              | Ship By | Unit Price      | Subtotal       | Customer Location       |                          |
| 4591572888  | 1<br>Description: Fan wheel<br>Shipment Status<br>Total Item Due Quantity: 500 Pt<br>Confirmation Status<br>Total Confirmed Quantity: 0 Pt | е ()<br>же ()    | 00040860505A<br>Total Backordered Quantity: 0 PCE ① | 500.000 | PCE ①             | 1 Oct 2023                           |         | \$2.99 USD      | \$1,495.00 USD | AT21                    | Remove                   |
| 6           | Line 1 Add Ship Notice Line                                                                                                    |                  | Ship Oty<br>500.000                                 |         | Supplier Batch ID | Country of Origin - Select Country - | ~ 5     | Production Date |                | Expiry Date             | Download PDF Add Details |
| 4591572889  | 1<br>Description: Fan wheel<br>Shipment Status<br>Total Item Due Quantity: 500 Pt<br>Confirmation Status<br>Total Confirmed Quantity: 0 Pt | е ()<br>е ()     | 00040860505A<br>Total Backordered Quantity: 0 PCE ① | 500.000 | PCE               | 1 Oct 2023                           |         | \$2.99 USD      | \$1,495.00 USD | AT21                    | Remove                   |
|             | Line                                                                                                    |                  | Ship Qty                                            |         | Supplier Batch ID | Country of Origin                    |         | Production Date |                | Expiry Date             |                          |
|             | 1<br>Add Ship Notice Line                                                                                                    |                  | 500.000                                             |         |                   | - Select Country -                   | ~       |                 |                |                         | Download PDF Add Details |
| L Add C     | Order Line Item Manage                                                                                                    | Serial Numbers 🔻 |                                                     |         |                   |                                      |         |                 |                | 7                       |                          |
|             |                                                                                                    |                  |                                                     |         |                   |                                      |         |                 |                | Download PDF Pack Items | Save Exit Next           |

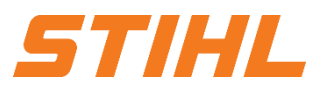

### Table of Content

- 1. Scheduling agreement processing
- 2. Delivery schedule portal use
  - 2.1 General Information
  - 2.2 Structure and versioning of scheduling agreements
  - 2.3 Search & identify scheduling agreement by purchase order type
  - 2.4 Search & identify scheduling agreement by material number
- 3. Advanced Shipping Notifiaction (ASN)
  - 3.1 General Information
  - 3.2 Create and submit shipping notification
  - 3.3 Create Shipping Nfotifiaction for multiple scheduling agreement call-offs/orders
- 4. Goods receipt

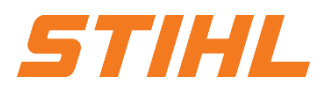

### 4. Goods receipt

#### **Display goods receipt:**

The complete goods receipt is available in the portal as soon as the goods have been received by STIHL. The complete goods receipt belongs to the list of order-related documents.

Olick on the "Orders" tab on the start page and then on "Orders and Releases".

| Home | Enablement | Workbench | Orders ~    | Fulfillment 🛩 |
|------|------------|-----------|-------------|---------------|
|      |            |           | Contracts   | 1             |
| Ord  | ers        |           | Orders and  | Releases      |
|      | 167        |           | Order Inqui | ries          |
|      | TOV        |           | 64          | t i           |

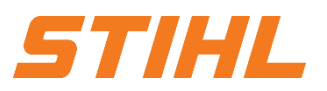

### 4. Goods receipt

#### Display goods receipt:

- Piltering is possible via the creation date or the order status.
- When the goods receipt arrives in the portal, the status of the corresponding order is automatically updated to "Received".
- Olick on the reference number to go to the order. There you can also see the status of the call forwarding of the document (see next page).

| Orders (167)              |                                             |                          |                  |                           |                         |              |               | _            |              |          |              |  |
|---------------------------|---------------------------------------------|--------------------------|------------------|---------------------------|-------------------------|--------------|---------------|--------------|--------------|----------|--------------|--|
| ✓ Edit filter             |                                             |                          |                  |                           |                         |              |               | 2            |              |          |              |  |
| Customers                 |                                             | Order numbers            | 5                |                           | Creation date           | Order status |               |              |              |          |              |  |
| Select or type selection  | Select or type selections                   |                          | Last 31 days 🗸 🗸 | Include v eceived × Selec |                         |              |               |              |              |          |              |  |
|                           |                                             | Partial ma               | atch 🔘 Exac      | t match                   |                         |              | New           | A            |              |          |              |  |
| Company codes             |                                             | Purchasing organizations |                  |                           | Customer locations      | Order type   | Changed       |              |              |          |              |  |
| Select or type selections |                                             | G                        | Type selection   | All Confirmed             |                         |              |               |              |              |          |              |  |
|                           |                                             |                          |                  |                           |                         | Orders v     | with i Failed |              |              |          |              |  |
| Routing status            |                                             | Min amount               | Max amount       | Currency                  | Visibility              |              | Shipped       | 2            |              |          |              |  |
| All                       | ~                                           |                          |                  | EUR 🗸                     | Not hidden $\checkmark$ |              |               |              |              |          |              |  |
|                           |                                             |                          |                  |                           |                         |              | ✓ Received    |              |              |          |              |  |
|                           |                                             |                          |                  |                           |                         |              | Returned      |              |              |          |              |  |
| Show less                 |                                             |                          |                  |                           |                         |              |               | Apply Reset  |              | 3        |              |  |
| Orc                       | rder Number                                 |                          |                  | )                         | Customer                |              |               |              | Amount       | Date 1   | Order Status |  |
| 459                       | 4590000188 ANDREAS STIHL AG & Co. KG - TEST |                          |                  |                           |                         |              |               | €280 EUR     | Mar 22, 2023 | Received |              |  |
| 459                       | 4590000407 ANDREAS STIHL AG & Co. KG - TEST |                          |                  |                           |                         |              | €100 EUR      | Apr 12, 2023 | Received     |          |              |  |

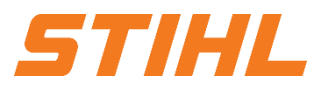

### 4. Goods receipt

The status of the release forwarding:

| Forwarding status | Definition                                                                                                    |
|-------------------|----------------------------------------------------------------------------------------------------|
| Queue             | Initial status. SAP Business Network has received the order, but no further action has been taken.                                                                                                    |
| Sent              | SAP Business Network has sent the order to your account.                                                                                                    |
| Approved          | You have received the order.                                                                                                    |
| Failed            | SAP Business Network encountered a problem routing the order to your preferred<br>method of order routing. For example, a problem may have occurred in your back-<br>end order fulfillment system that prevented SAP Business Network from<br>successfully routing the order. You can resend orders with the status Failed<br>forwarding. |

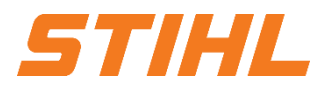

### 4. Goods receipt

The status of the call-off:

| Status of call-of                                                                 | Definition                                                                                                    |
|-----------------------------------------------------------------------------------|----------------------------------------------------------------------------------------------------|
| New                                                                               | Initial status. You have not updated the order status.                                                                                                    |
| Changed                                                                           | Your customer has canceled the order or replaced it with a subsequent (modified) order.                                                                                                    |
| Confirmed                                                                         | You have agreed to send all items.                                                                                                    |
| Partially confirmed<br>Partially sent<br>Partially invoiced<br>Partially rejected | The purchase order is being processed. If you update part of a purchase order, SAP<br>Business Network reports the partial status for the entire purchase order. For example, if<br>you have partially confirmed a purchase order and then partially ship either the<br>previously confirmed purchase order line or another purchase order line, the purchase<br>order status is set to partially shipped. You can continue to confirm order items<br>regardless of the shipping status until you have confirmed all order lines. |

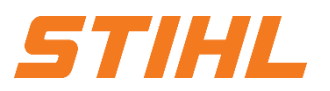

### 4. Goods receipt

The status of the call-off:

| Status of call-of                          | Definition                                                                                                    |
|--------------------------------------------|----------------------------------------------------------------------------------------------------|
| Served                                     | The order has been fully processed. You can no longer create service sheets for further service lines of the order.                                                                                                    |
| Sent                                       | Final status. You have shipped the entire order.                                                                                                    |
| Invoiced                                   | Die Bestellung ist vollständig fakturiert. Die Spalte Rechnungsbetrag zeigt an, wie viel<br>Sie für die Bestellung in Rechnung gestellt oder berechnet haben. Bei älteren<br>Bestellungen zeigt SAP Business Network Ja an, um anzuzeigen, dass Sie Rechnungen<br>eingereicht haben.    |
| Received<br>Partially received<br>Returned | Status for receipts sent by the buyer from their ERP system. The order status is updated based on this information. On the Order Details page, for each line item, the quantity of goods received or returned for that line item is displayed based on the information in the receipts. |
| Failed                                     | A problem has occurred in the SAP Business Network when forwarding the order to your account. You can resend failed orders.                                                                                                    |

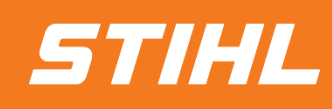

IF YOU HAVE ANY QUESTIONS, PLEASE CONTACT SUPPLIER.ARIBA@STIHL.COM